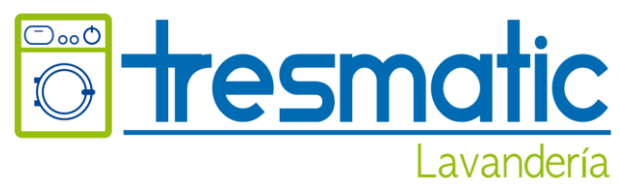

## LAVANDERIA TRESMATIC S.A.S ESCUELA NAVAL DE CADETES ALMIRANTE PADILLA - ENAP CARTAGENA

# **INSTRUCTIVO PARA PAGOS POR PSE (TRANSFERENCIAS)**

#### 1. INGRESAR A TRAVÉS DE GOOGLE A: <u>WWW.TRESMATIC.COM</u>

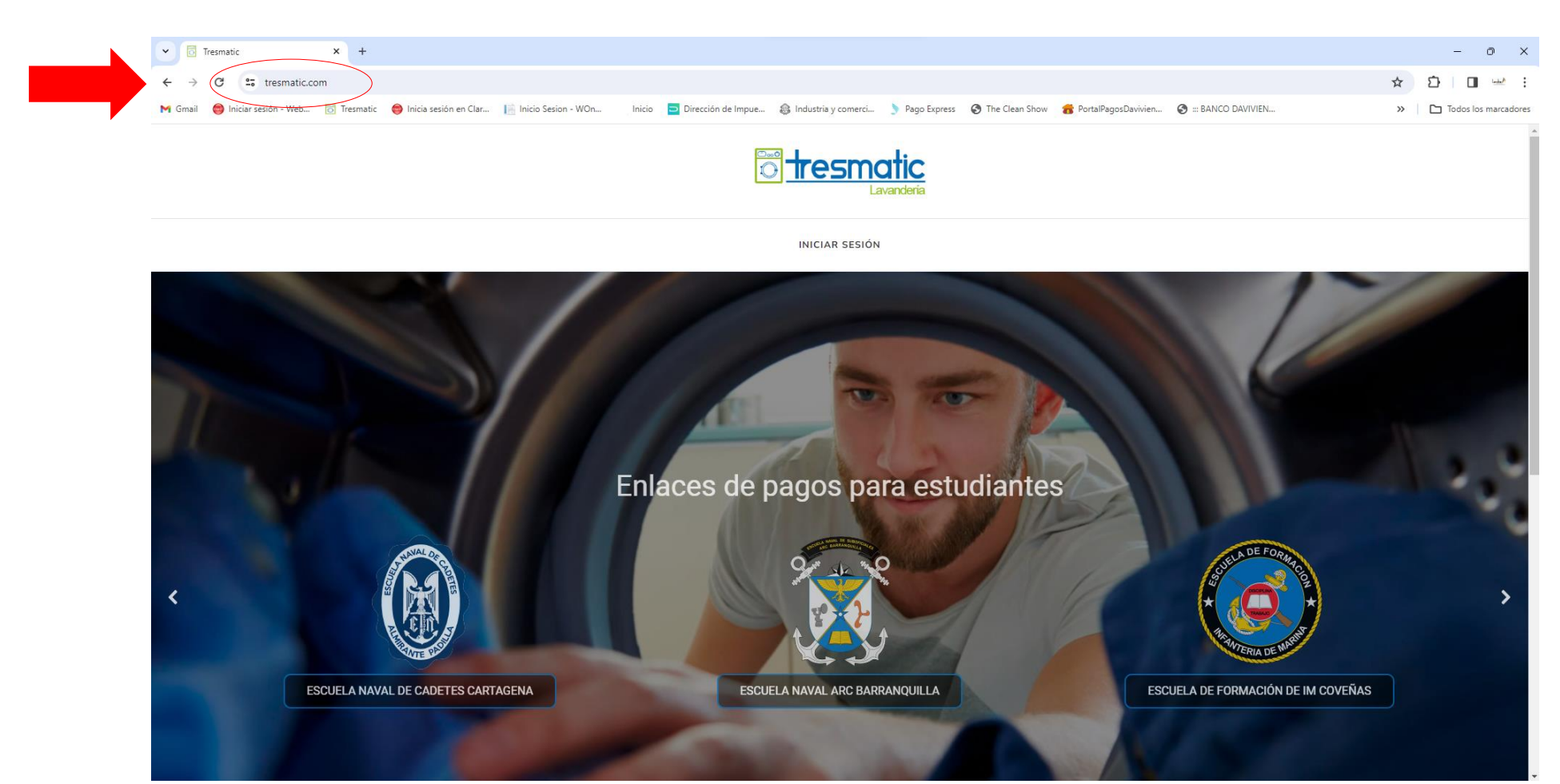

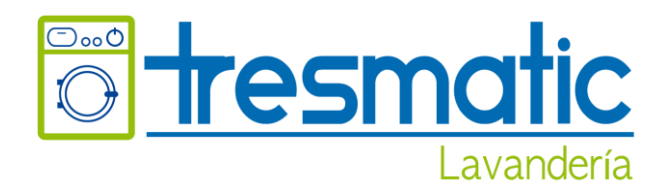

2. SELECCIONAR EL LINK DE LA ESCUELA Y POSTERIOR ANOTAR EL NÚMERO DEL DOCUMENTO DE IDENTIDAD DEL ESTUDIANTE Y DAR CLICK EN <u>CONTINUAR</u>.

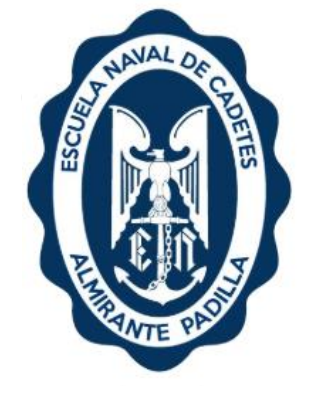

| Escribe los datos<br>DIGITE SU CEDULA<br>1234567890 |                                  |  |  |
|-----------------------------------------------------|----------------------------------|--|--|
| No soy un robot                                     | reCAPTCHA<br>ivacidad - Términos |  |  |
|                                                     | Continuar                        |  |  |
|                                                     |                                  |  |  |
|                                                     |                                  |  |  |
|                                                     |                                  |  |  |

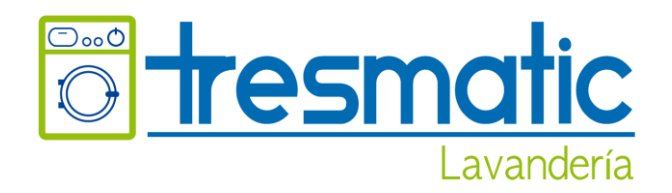

3. APARECE ESTA VENTANA, DONDE LE INDICA EL VALOR A PAGAR. DEBE VERIFICAR QUE CORRESPONDA AL VALOR QUE DEBE PAGAR Y QUE LA INFORMACIÓN ESTÉ CORRECTA. LUEGO DAR CLICK EN <u>CONTINUAR</u>

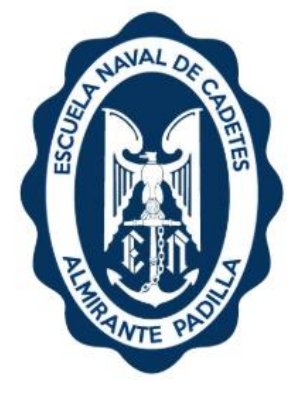

| Selecciona los servicios que o                                                                                                  | desees pagar  |                        |                      |                                                |
|----------------------------------------------------------------------------------------------------|---------------|------------------------|----------------------|------------------------------------------------|
| LANDINEZ CAMILO                                                                                                    |               |                        |                      |                                                |
| Escriba algo para filtrar                                                                                                    |               |                        |                      |                                                |
| CEDULA                                                                                                    | TOTAL A PAGAR | CONCEPTO               | OBSERVACIONES        | FECHA DE VENCIMIENTO                           |
| 1234567890                                                                                                    | \$1.682.000   | PAGO LAVANDERIA 2025-I | pendiente            | 30/11/2024                                     |
| Antes de realizar tu transacción,<br>confirma los límites de tus medios<br>de pago y las condiciones que<br>tienes con tu banco |               |                        | Items por Página 5 🔹 | 1-1de1  < < ><br>a pagar: \$0 COP<br>Continuar |
|                                                                                                    |               |                        |                      |                                                |

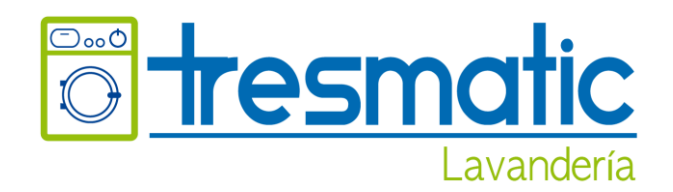

#### 4. PASO 1: DILIGENCIAR EL CORREO ELECTRÓNICO Y DAR CLICK EN CONTINUAR

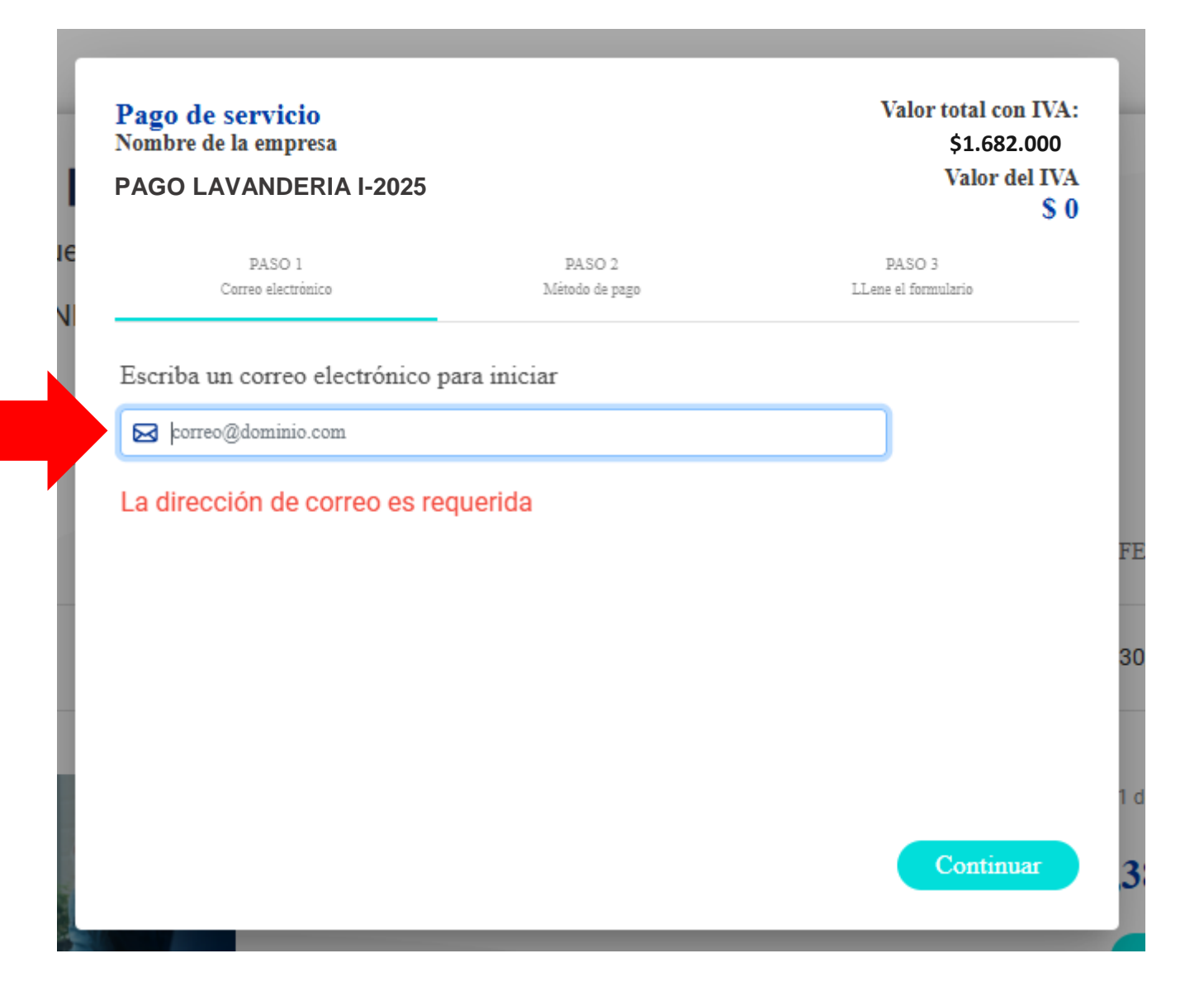

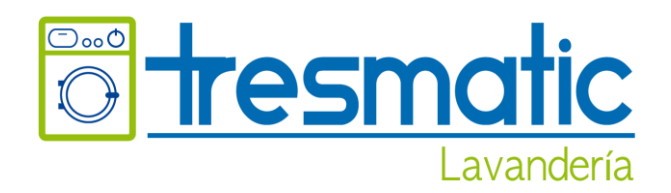

#### 5. PASO 2: SE SELECCIONA EL METODO DE PAGO, QUE DEBE SER PSE Y LUEGO CONTINUAR

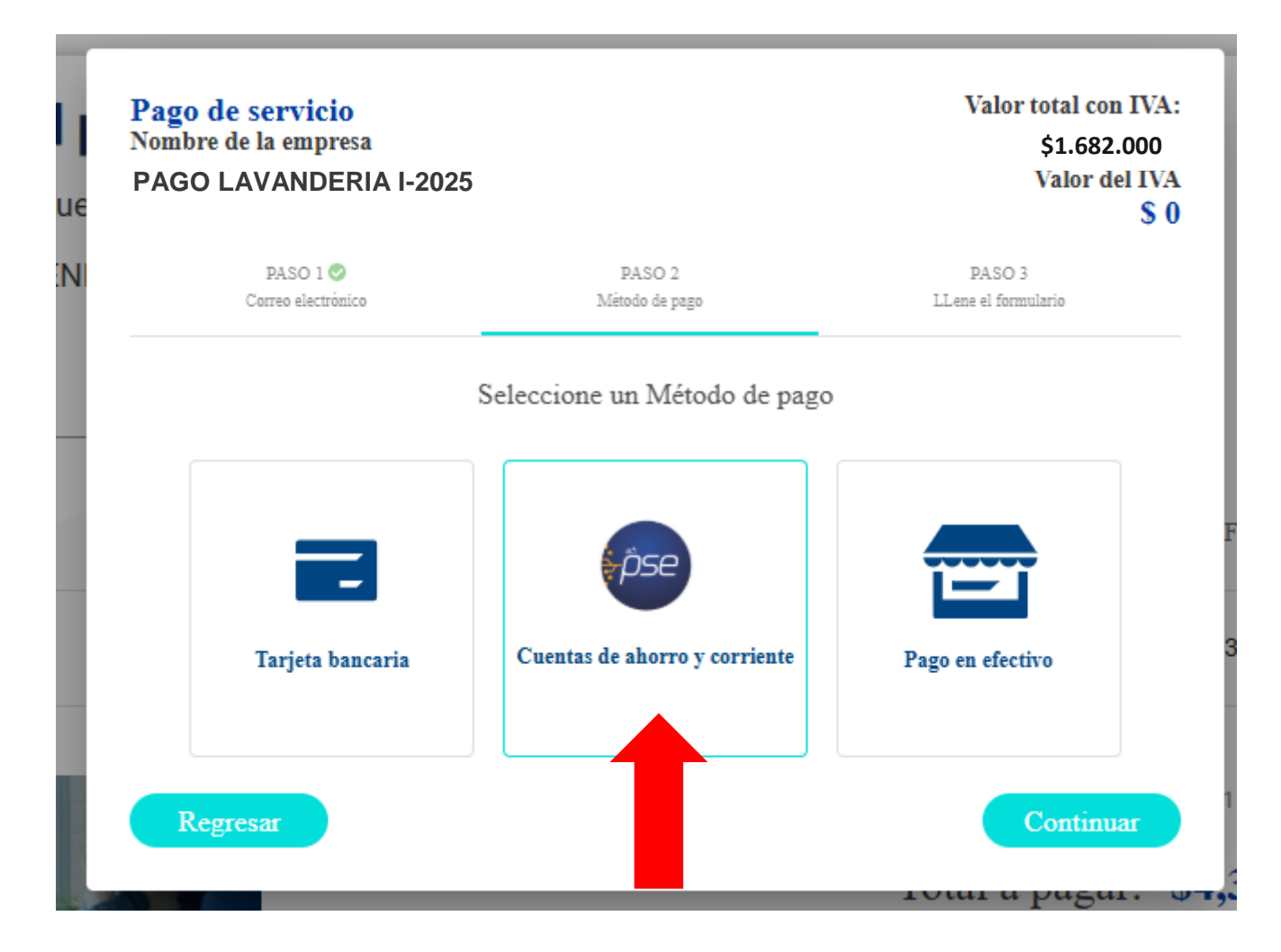

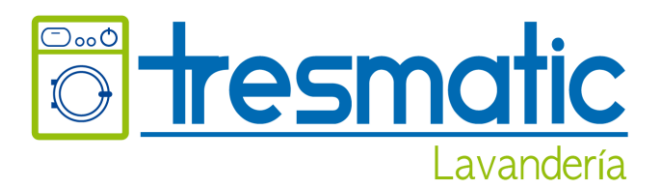

6. PASO 3: LLENAR EL FORMULARIO, LUEGO DAR CLICK EN <u>PAGAR</u> Y SEGUIR LOS PASOS. LA INFORMACIÓN ALLÍ DILIGENCIADA, DEBE CORRESPONDER A LA PERSONA QUE TIENE LOS SERVICIOS DE PSE EN SU CUENTA BANCARIA. EN <u>DESCRIPCIÓN</u> COLOCAR EL NOMBRE DEL ESTUDIANTE Y CEDULA

| ombre de la empresa<br>AGO LAVANDERIA I-202 | 25                         | Valor total con IVA:<br>\$1.682.000<br>Valor del IVA<br>\$ 0 |
|---------------------------------------------|----------------------------|--------------------------------------------------------------|
| PASO 1 📀<br>Correo electrónico              | PASO 2 🤡<br>Método de pago | PASO 3<br>LLene el formulario                                |
|                                             | Tranferencia Bancaria PS   | E                                                            |
| nco                                         | Tipo persona               |                                                              |
| A continuación seleccione un banco          | • A conti                  | inuación seleccione tipo de persona 🔹                        |
| po documento identificación                 | Número de ider             | ntificacion                                                  |
| A continuación seleccione tipo de do        | cumento 🔹                  |                                                              |
| nail                                        |                            |                                                              |
| 云 correo@gmail.com                          |                            |                                                              |
| escripción                                  |                            |                                                              |
|                                             |                            |                                                              |
| onto                                        |                            |                                                              |
| \$1.682.000                                 |                            |                                                              |
|                                             |                            | •                                                            |
|                                             |                            |                                                              |
| Regresar                                    |                            | Pagar                                                        |

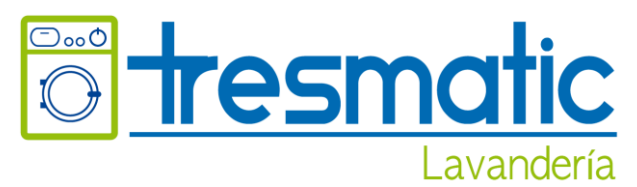

**<u>IIMPORTANTE!!!</u>** LLENAR DATOS COMO CORREOS Y TELÉFONOS, YA QUE UNA VEZ ES APROBADO EL PAGO, LE LLEGA UN MENSAJE VÍA CORREO ELECTRÓNICO CONFIRMANDO EL PAGO QUE REALIZÓ.

### 7. POR ÚLTIMO: DEBE SALIR <u>"LA TRANSACCIÓN ESTÁ APROBADA".</u> ESTE DOCUMENTO, DEBE IMPRIMIRLO Y PRESENTARLO EL DÍA DEL INGRESO DEL ASPIRANTE A LA ESCUELA.

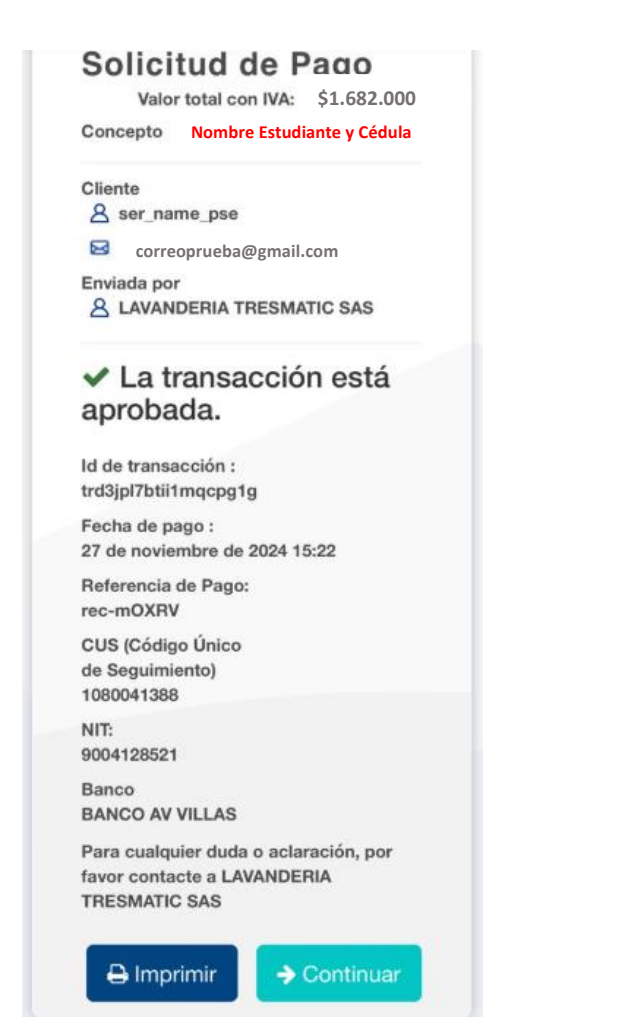

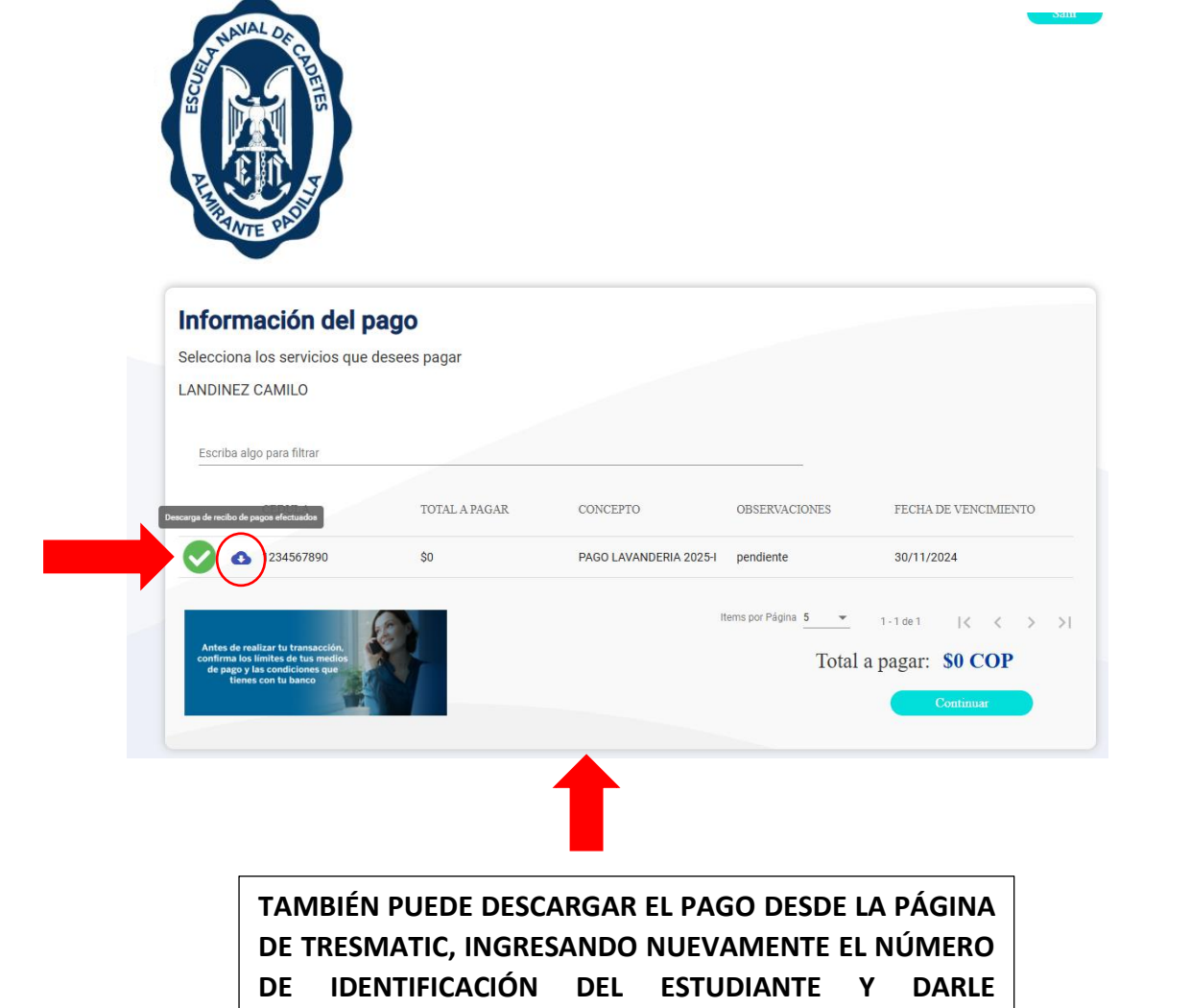

CONTINUAR. POSTERIOR DAR EN EL ICONO DE DESCARGA.